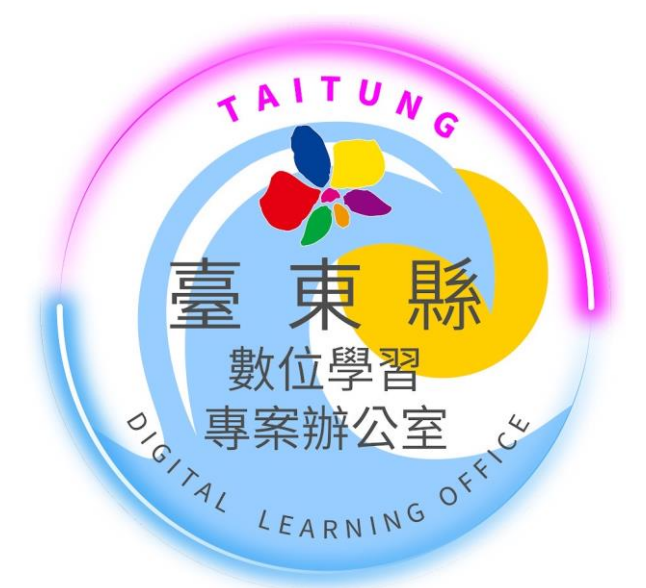

# 如何清除裝置密碼 2022 臺東縣數位學習專案辦公室

TAITUNG COUNTY DIGITAL LEARNING OFFICE

#### 步驟01:登入Jamf Pro,點選裝置

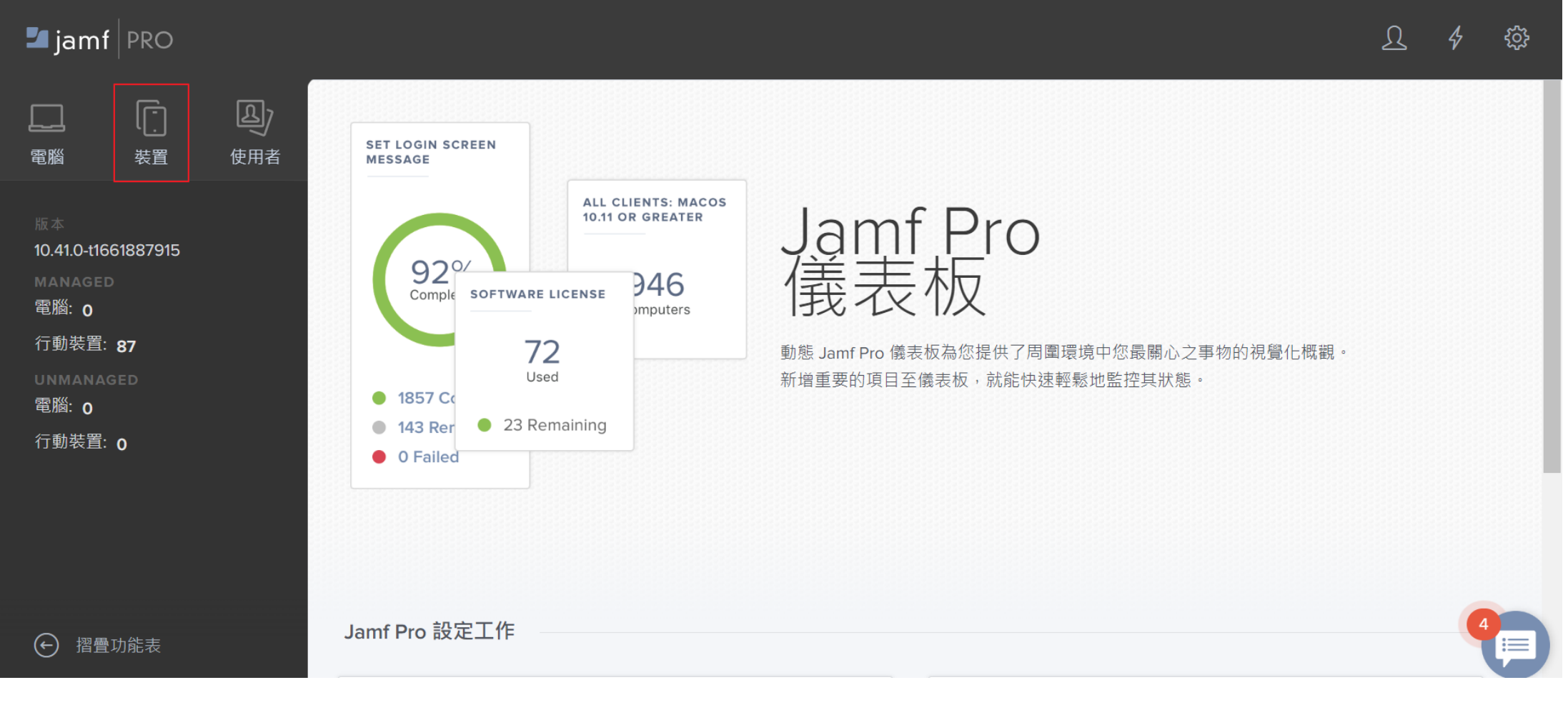

步驟02:點擊搜尋

| 🗖 jamf   PRO                                                                                                    |                                    |                |      | L 4 🕸 |  |
|----------------------------------------------------------------------------------------------------|------------------------------------|----------------|------|-------|--|
| 二   電脳   、   、   、   、   、   、   、   、   、   、   、   、   、   、   、   、   、   、   、   、   、   、   、   、   、   、   、   、   、   、   、   、   、   、   、   、   、   、   、   、   、   、   、   、   、   、   、   、   、   、   、   、   、   、   、   、   、   、   、   、   、   、   、   、   、   、   、   、   、   、   、   、   、   、   、   、   、   、   、   、   、   、   、   、   、   、   、   、   、   、     、   、   、   、   、   、   、   、   、   、   、   、   、   、   、   、   、   、   、   、   、   、   、   、   、   、   、   、   、   、   、   、   、   、   、   、   、   、   、   、   、   、   、   、   、   、    、   、   、   、   、   、   、   、   、   、   、   、   、   、   、   、   、   、   、   、   、   、   、   、   、   、   、   、   、   、   、   、   、   、   、   、   、   、   、   、   、   、   、   、   、   、 | Q                                  | Mobile Devices | ▶ 搜尋 |       |  |
| 庫存                                                                                                    | Advanced Mobile Device Searches    |                |      | + 新   |  |
| <ul><li>Q 搜尋庫存</li><li>→ 授尋大量內容</li></ul>                                                                                                    | NAME                               |                |      | ^     |  |
| 內容管理                                                                                                    | No Advanced Mobile Device Searches |                |      |       |  |
| <ul> <li>◇ 組態設定檔</li> <li>○ 佈建設定檔</li> <li>○ 個人裝置設定檔</li> <li>○ 何動裝置應用程式</li> <li>○ 電子書</li> <li>○ 智慧型裝置群組</li> <li>○ 招疊功能表</li> </ul>                                                                                                    |                                    |                |      |       |  |

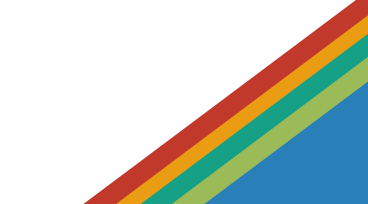

#### 步驟03:選擇指定裝置

| 🛂 jamf   PRO                                |                                         |            | L 4 🕸 |
|---------------------------------------------|-----------------------------------------|------------|-------|
| <ul> <li>              田</li></ul>          | 行動裝置<br>所有裝置 (87)                       |            |       |
| 庫存                                          | Q Filter Re 1 - 87 of 87                |            | + 新   |
| Q 搜尋庫存                                      | 專辦iPad-01                               | KJXWWWX0YX | •     |
| 搜尋大量內容     內容管理     內容管理                    | 專辦iPad-02                               | JQJ977DDXK |       |
| <sup>②</sup> 。 組態設定檔                        | 專辦iPad-03                               | J1Y6GTQ2J9 |       |
| し。 佈建設定檔                                    | 專辦iPad-04                               | HD267CX2V6 |       |
| ▲ 行動裝置應用程式 □□ 雷子書                           | 專辦iPad-05                               | G4JLH79M2X |       |
| 群組                                          | 專辦iPad-06                               | D3Q0RQKQX9 | •     |
| <ul><li>○ 智慧型裝置群組</li><li>● 摺疊功能表</li></ul> | <ul> <li>▲ 1 ▼ ▶ Show: 100 ▼</li> </ul> |            | 匯出動作  |

#### 步驟04:點擊管理內清除密碼選項

| 🗖 jamf   PRO                          |                                    |                                                      | <u> </u>  | ŝ               |
|---------------------------------------|------------------------------------|------------------------------------------------------|-----------|-----------------|
| 田 田 田 田 田 田 田 田 田 田 田 田 田 田 田 田 田     | <sup>行動裝置</sup><br>← 專辦iPad-01     |                                                      |           |                 |
|                                       | 庫存 管理 歷史記錄                         |                                                      |           |                 |
|                                       | 管理命令<br>① Pending 0 Failed 1 〉     | 答理命令                                                 |           | -               |
| ····································· | Automated                          |                                                      |           |                 |
|                                       | ☆ 組態設定檔                            | 🛐 更新庫存 🛛 🍟 鎖定裝置 🥜 清除密碼 🔒 清除螢幕使用時間密碼                  |           |                 |
| 《 組態設定檔                               | ాత్రి 187 in scope                 |                                                      |           |                 |
|                                       | ∩〕 啟用鎖略過                           | □ 取消管埋裝置 ○ 取消管埋装置 ○ 取消管埋装置 ○ 取消管埋装置 ○ 下除装置 ○ 傳送空白推播  | ✗ 啟用藍牙    |                 |
| ■■■■■■■■■■■■■■■■■■■■■■■■■■■■■■■■■■■■■ | Configured                         | 🚱 停用藍牙 🛛 💽 啟用遺失模式 💛 裝置關機 🔒 設定啟用鎖                     |           |                 |
| ▲ 行動裝置應用程式                            | ◎ 應用程式                             |                                                      |           |                 |
| 電子書                                   | 🕶 34 in scope                      | 移际 Jamf Teacher 設定的限制   管理 Jamf Parent   員 更新 MDM 設定 |           |                 |
|                                       | <b>而</b> 電子書                       | 28 設定時區 (③) 建議軟體更新版本                                 |           |                 |
| 2 智慧型裝置群組                             | 0 in scope                         |                                                      | 5         | <del>.0</del> 7 |
| → 摺疊功能表                               | <b>行動装置群組</b><br>3 smart, 0 static |                                                      | で<br>歴史記録 | 日常              |

### 步驟05: 系統提醒點擊確定

| ← C ⋒  ttps://twmoettct                                                                                                    | .jamfcloud.com/mobileDevic                                           | ces.html?id=54&o=r&v=management                                                                                 | An to                       | (3   ∠= | <b>G</b> |                |
|----------------------------------------------------------------------------------------------------|----------------------------------------------------------------------|----------------------------------------------------------------------------------------------------|-----------------------------|---------|----------|----------------|
| G Google 🦰 MDM相關 🎦 教學影片 🎦 試算表                                                                                                    | e 🦰 網路相 twmoettct1                                                   | .jamfcloud.com 說                                                                                                | 臺東縣政府教育處                    |         | 门 其他     | [我的最愛]         |
| ┛ jamf   PRO                                                                                                    | Are you sure yo<br>You should only<br>the user is in po              | ou want to clear the passcode for this mobile device?<br>/ send the clear passcode command if you are sure that |                             | Į       | 24       | ŝ              |
| □□□□□□□□□□□□□□□□□□□□□□□□□□□□□□□□□□□□                                                                                                    | the user is in pe<br>事辨iPad-C                                        | 確定 取消                                                                                                    |                             |         |          |                |
| 庫存                                                                                                    | 管理 歷史記錄                                                              |                                                                                                    |                             |         |          |                |
| <ul> <li>Q 搜尋庫存</li> <li>● 2</li> <li>● 2</li> <li>● 2</li> <li>● 2</li> <li>● 2</li> <li>● 4</li> <li>● 4</li> <li>● 4</li> <li>● 4</li> <li>● 4</li> <li>● 4</li> <li>● 5</li> <li>● 5</li> <li>● 5</li> <li>● 5</li> <li>● 5</li> <li>● 6</li> <li>● 7</li> <li>● 7<!--</td--><td>理命令 <sup>▲</sup><br/>Pending, 0 Failed , 1 <sup>&gt;</sup><br/>comated</td><td>管理命令</td><td></td><td></td><td></td><td><u> </u></td></li></ul> | 理命令 <sup>▲</sup><br>Pending, 0 Failed , 1 <sup>&gt;</sup><br>comated | 管理命令                                                                                                    |                             |         |          | <u> </u>       |
| 內容管理                                                                                                    | 態設定檔<br>in scope                                                     | 更新庫存                                                                                                    | 碼 清除螢幕使用時間密                 | 碼       |          |                |
| □ 佈建設定檔 □ 個人裝置設定檔                                                                                                    | 用鎖略過<br>nfigured                                                     | <ul> <li>➡ 取消管理装置</li> <li>♥ 停用藍牙</li> <li>● 啟用遺失模式</li> <li>● 裝I</li> </ul>                                    | 环际装置 C 傳送空曰推<br>置關機 C 設定啟用鎖 | 播       | 啟用監分     |                |
| <ul> <li>○ 行動裝置應用程式</li> <li>○ 電子書</li> <li>○ 電子書</li> </ul>                                                                                                    | 用程式<br>in scope                                                      | 💕 移除 Jamf Teacher 設定的限制 🛛 🞯 管理 、                                                                                | Jamf Parent     更新 MDM      | 設定檔     |          |                |
| 群組                                                                                                    | 子書<br>1 scope                                                        | 🔞 設定時區 🌘 建議軟體更新版本                                                                                               |                             |         |          |                |
| <ul> <li></li></ul>                                                                                                    | 動装置群組<br>mart, 0 static                                              |                                                                                                    |                             | 歷       | 史記録      | <b>①</b><br>刪除 |

## 步驟06:出現Command Sent, 將頁面重新整理即可

| 🗖 jamf   PRO                                                                                                    |                                                                                                    | ይ 4         | ,<br>    |
|----------------------------------------------------------------------------------------------------|----------------------------------------------------------------------------------------------------|-------------|----------|
| 二   電脳   、   、   、   、   、   、   、   、   、   、   、   、   、   、   、   、   、   、   、   、   、   、   、   、   、   、   、   、   、   、   、   、   、   、   、   、   、   、   、   、   、   、   、   、   、   、   、   、   、   、   、   、   、   、   、   、   、   、   、   、   、   、   、   、   、   、   、   、   、   、   、   、   、   、   、   、   、   、   、   、   、   、   、   、   、   、   、   、   、   、     、   、   、   、   、   、   、   、   、   、   、   、   、   、   、   、   、   、   、   、   、   、   、   、   、   、   、   、   、   、   、   、   、   、   、   、   、   、   、   、   、   、   、   、   、   、    、   、   、   、   、   、   、   、   、   、   、   、   、   、   、   、   、   、   、   、   、   、   、   、   、   、   、   、   、   、   、   、   、   、   、   、   、   、   、   、   、   、   、   、   、   、 | 行動裝置<br>← 專辦iPad-01                                                                                                    |             |          |
|                                                                                                    | 庫存 <b>管理</b> 歷史記錄                                                                                                    |             |          |
| Q 搜尋庫存                                                                                                    | 管理命令                                                                                                    |             | <b>^</b> |
| 搜尋大量內容     四                                                                                                    | ● O Pending, O Failed , 1 <sup>2</sup><br>Automated<br>□ □ □ □ □ □ □ □ □ □ □ □ □ □ □ □ □ □ □                                    |             |          |
|                                                                                                    | 🚳 組態設定檔 👔 更新庫存 🔒 鎖定裝置 🔒 Command Sent 🔒 清除螢幕使用時間密碼                                                                               |             |          |
| ◎ 組態設定檔                                                                                                    | 187 in scope                                                                                                    |             |          |
|                                                                                                    | □ ① 啟用鎖略過                                                                                                    | 啟用藍牙        |          |
| 個人裝置設定檔                                                                                                    | 🛄 Configured 🚱 停用藍牙 💽 啟用遺失模式 🔱 裝置關機 🔒 🔒 設定啟用鎖                                                                                   |             |          |
| ▲ 行動裝置應用程式                                                                                                    |                                                                                                    |             |          |
| 電子書                                                                                                    | <ul> <li>34 in scope</li> <li>34 in scope</li> <li>移际 Jamf Teacher 設定的限制</li> <li>管理 Jamf Parent</li> <li>更新 MDM 設定檔</li> </ul> |             |          |
|                                                                                                    | □ 電子書<br>0 in scope                                                                                                    |             |          |
| 2 智慧型裝置群組                                                                                                    |                                                                                                    | <u>(</u> 1) | Û        |
| ● 摺疊功能表                                                                                                    | ← 行動装置群組 3 smart, 0 static                                                                                                    |             | 司        |